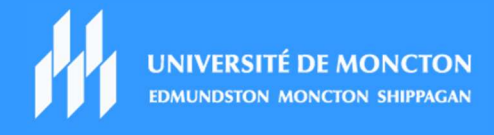

## Procédure d'installation d'une imprimante avec Windows 11

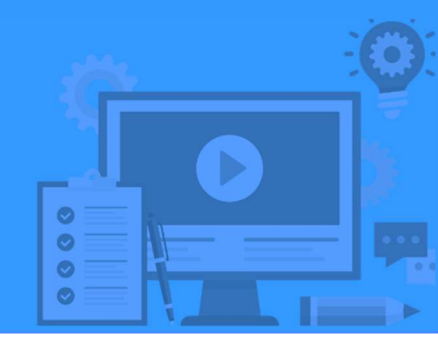

Voici les étapes nécessaires pour l'installation d'une imprimante réseau avec le système d'exploitation Windows 11.

**1.** Avec un clic droit (avec la souris) sur l'icône **Windows** veuillez choisir l'option **Exécuter**.

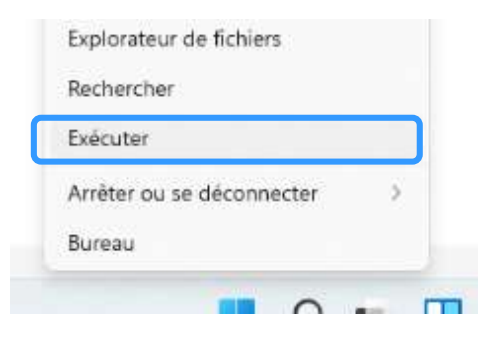

**2.** Dans la boîte de recherche entrez la ligne suivante **\\pictoris\IMxxxxx** en remplaçant les « x » par le numéro qui correspond à votre imprimante.

| 💷 Exécu      | uter                                                                                                    | × |
|--------------|----------------------------------------------------------------------------------------------------|---|
|              | Entrez le nom d'un programme, dossier, document ou ressource Internet, et<br>Windows l'ouvrira pour vous. |   |
| Ouvrir :     | \\pictoris\IM12345 ~                                                                                      | ] |
|              | OK Annuler Parcourir                                                                                      | ] |
| 714 I CIIF I |                                                                                                    | J |

Pour trouver le numéro d'identification de votre imprimante, voir physiquement l'imprimante et repérer l'étiquette qui indique le numéro IM.

Une fois le numéro d'identification correctement inscrit, appuyez sur le bouton **OK**.

**3.** Les pilotes de l'imprimante s'installent automatiquement.

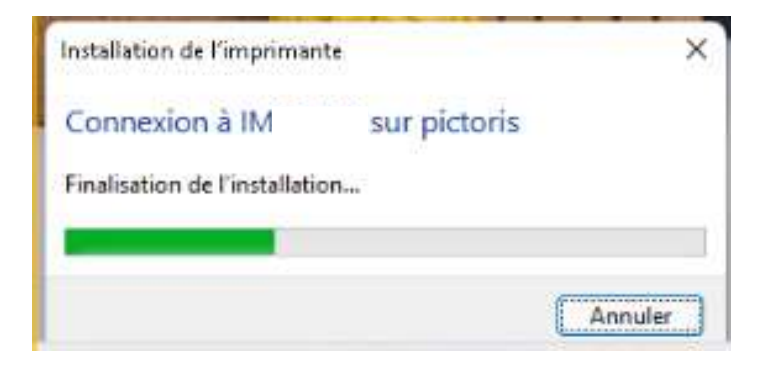

Si une boîte de dialogue intitulée **Contrôle de compte d'utilisateur** apparaît, communiquer avec la DGT par téléphone au 863-2100 ou par courriel à <u>dgt@umoncton.ca</u>.

**4.** La fenêtre suivante apparaît, veuillez cliquer sur le X à droite pour la fermer.

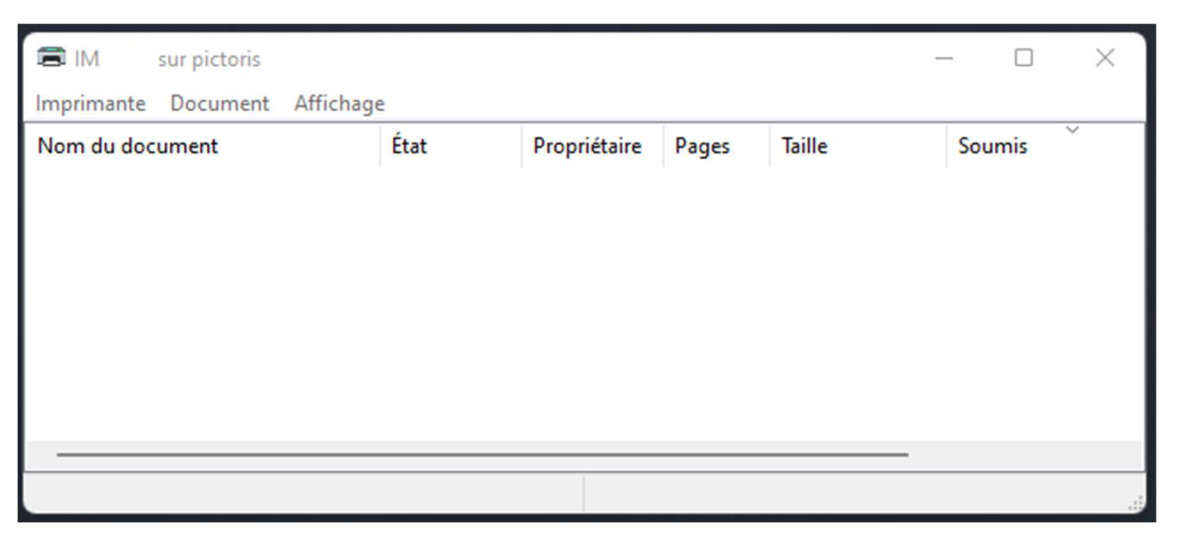

5. Vous devez ensuite faire la procédure qui suit pour ajouter votre mot de passe dans le pilote de l'imprimante de votre ordinateur.

Avec un clic droit sur le bouton Windows veuillez choisir l'option **Paramètres**.

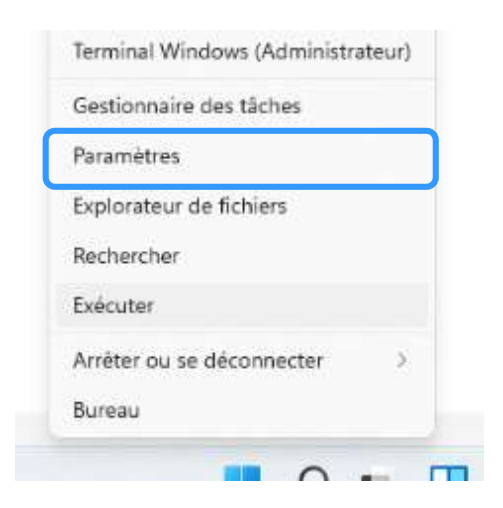

6. Cliquez sur Périphériques et Bluetooth et ensuite sur Imprimantes & scanneurs.

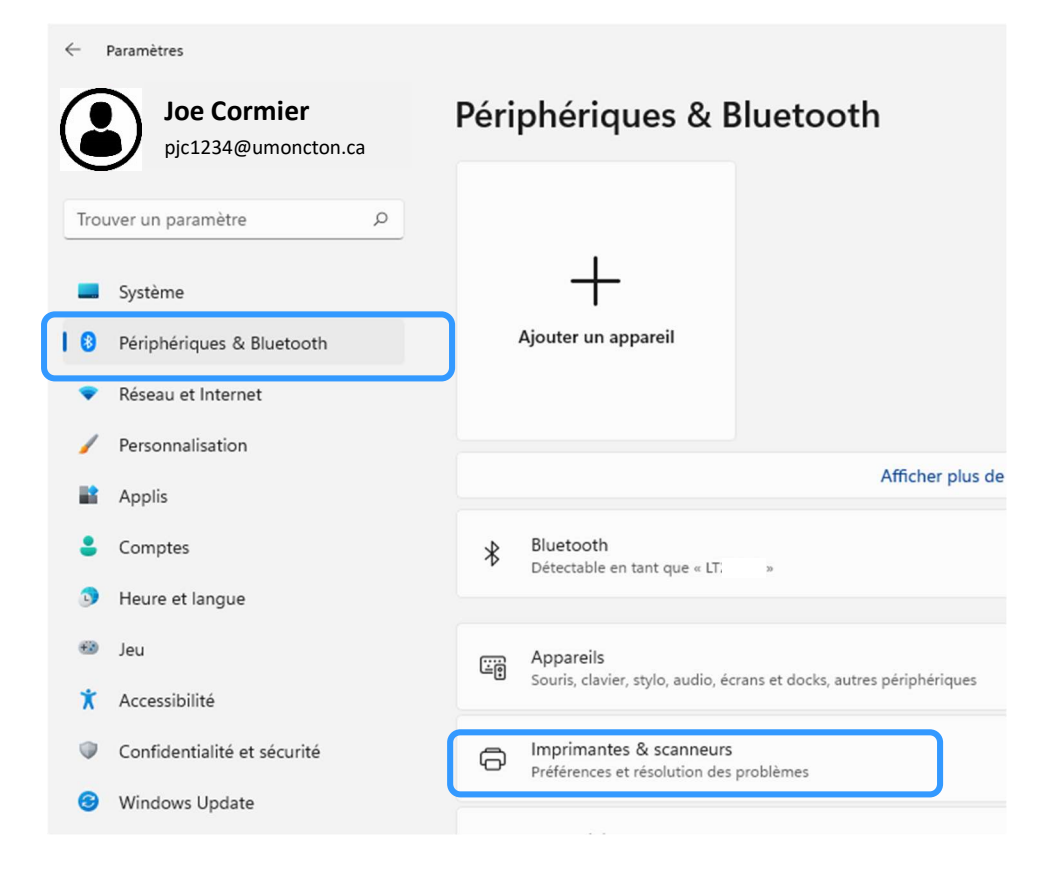

## **7.** Cliquez sur votre imprimante.

| ← Paramètres                       |                                                    | - 🗆 ×                 |
|------------------------------------|----------------------------------------------------|-----------------------|
| Joe Cormier<br>pjc1234@umoncton.ca | Périphériques & Bluetooth > Imprimantes & scanneur | S                     |
| Trouver un paramètre $P$           | Ajouter une imprimante ou un scanneur              | outer un périphérique |
| Système                            | 🚍 Fax                                              | >                     |
| 8 Périphériques & Bluetooth        |                                                    |                       |
| Réseau et Internet                 | Par défaut                                         | >                     |
| / Personnalisation                 |                                                    |                       |

8. Cliquez sur Propriétés de l'imprimante.

| ··· > Imprimantes & scanneurs > IM                                                                         | sur pictoris                 |   |
|----------------------------------------------------------------------------------------------------|------------------------------|---|
| IM: sur pictoris   État de l'imprimante : Par défaut                                                       | Définir par défaut Supprimer |   |
| Ouvrir la file d'attente d'impression                                                                      | C                            |   |
| Imprimer une page de test                                                                                  | ß                            |   |
| Exécuter l'utilitaire de résolution des problèmes                                                          | ß                            |   |
| Propriétés de l'imprimante                                                                                 | 2                            | ] |
| Préférences d'impression<br>Orientation, ordre des pages, pages par feuille, bordures, alimentation papier | Ø                            |   |
| Propriétés du matériel                                                                                     | 2                            |   |
| Obtenir de l'aide                                                                                          |                              |   |

 La boîte des propriétés apparaît. Dans l'onglet Général, cliquez sur Préférences...

| iénéral Partage                                                                                               | Ports Avancé Ge                                                   | stion des couleurs                                        | Sécurité | Configurer | Paramètres |
|----------------------------------------------------------------------------------------------------|-------------------------------------------------------------------|-----------------------------------------------------------|----------|------------|------------|
| -                                                                                                    | IM                                                                |                                                           |          |            |            |
| mplacement :                                                                                                  | usbprint\konica_mi                                                | noltauniverfe34                                           |          |            |            |
|                                                                                                    |                                                                   | DE DC16 200227                                            | D15A051  |            |            |
| Commentaire :                                                                                                 | {B71661F4-A4DC-43                                                 | DF-BC 10-39D337                                           | UTJASJ}  |            |            |
| Commentaire :<br>Modèle :<br>Fonctionnalit<br>Couleur : Ou                                                    | {B71661F4-A4DC-43<br>KONICA MINOLTA Un<br>és                      | iversal PCL v3.9<br>Papier dispon                         | ible :   |            |            |
| Commentaire :<br>Modèle :<br>Fonctionnalit<br>Couleur : Ou<br>Recto verso :<br>Agrafage : N                   | (B71661F4-A4DC-43<br>KONICA MINOLTA Uni<br>és<br>ii<br>: Oui      | iversal PCL v3.9<br>Papier dispon<br>A0<br>A1             | ible :   | _          |            |
| Commentaire :<br>Modèle :<br>Fonctionnalit<br>Couleur : Ou<br>Recto verso :<br>Agrafage : N<br>Vitesse : 36 p | (B71661F4-A4DC-43<br>KONICA MINOLTA Un<br>és<br>i<br>: Oui<br>ion | iversal PCL v3.9<br>Papier dispon<br>A0<br>A1<br>A2<br>A3 | ible :   |            |            |

10. Choisissez l'onglet De base et puis cliquez sur Authentif./Suivi de volume...

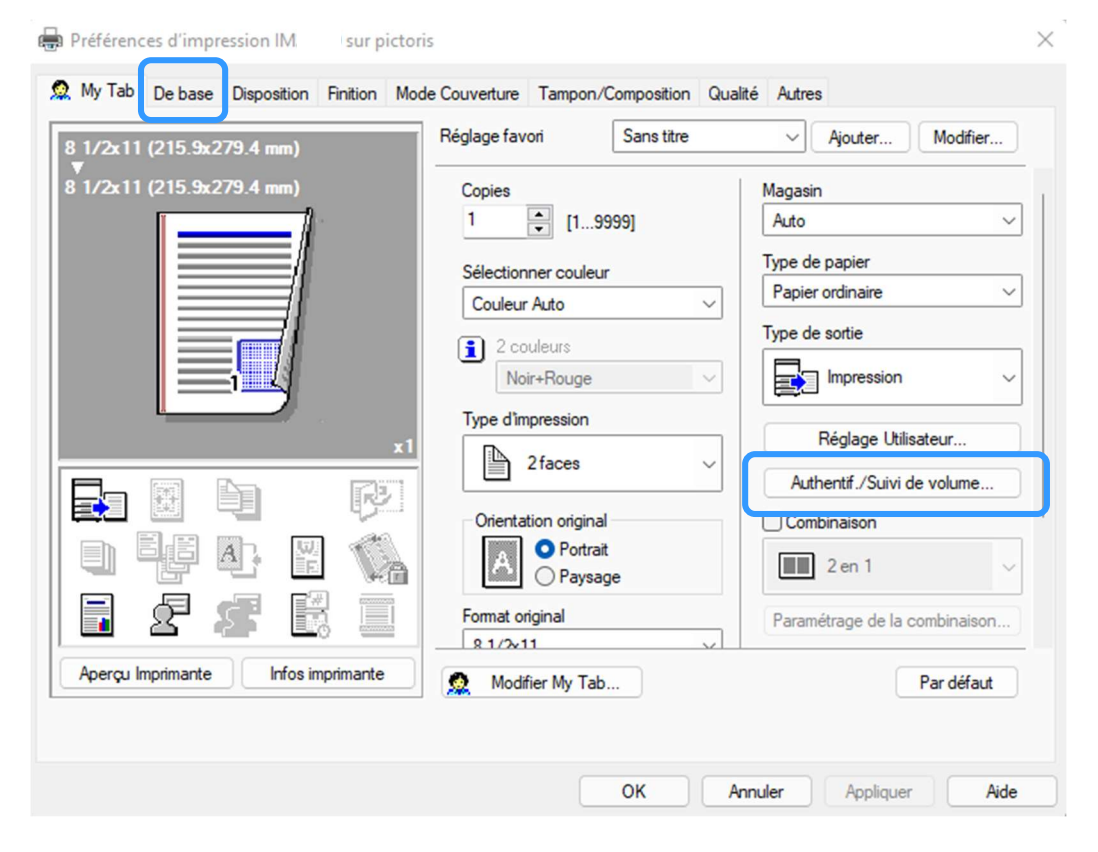

**11.** Cochez **Utilisateur destinataire** et puis entrez votre **nom d'utilisateur** (ex. : pjc1234) et **mot de passe**. Cliquez sur **OK** pour Appliquer.

| Authentification                    | Suivi de Volume (E.K.C)                  |
|-------------------------------------|------------------------------------------|
| O Utilisateur public                | Nom du service                           |
| O Utilisateur destinataire          |                                          |
| Nom d'utilisateur                   | Mot de passe                             |
|                                     |                                          |
| Mot de passe                        |                                          |
|                                     | J                                        |
| Réglage Serveur                     |                                          |
|                                     |                                          |
|                                     |                                          |
|                                     | Vérifier                                 |
| Activer la fonction Authentificatio | n unique pour les fonctions d'impression |
| ,                                   |                                          |
| Entrez le [Nom d'utilisateur] e     | t le [Mot de passe].                     |
|                                     |                                          |
| •                                   |                                          |

**12.** Dans la boîte de Préférences d'impression IMxxxx sur pictoris, cliquez sur **Appliquer** et ensuite **OK**.

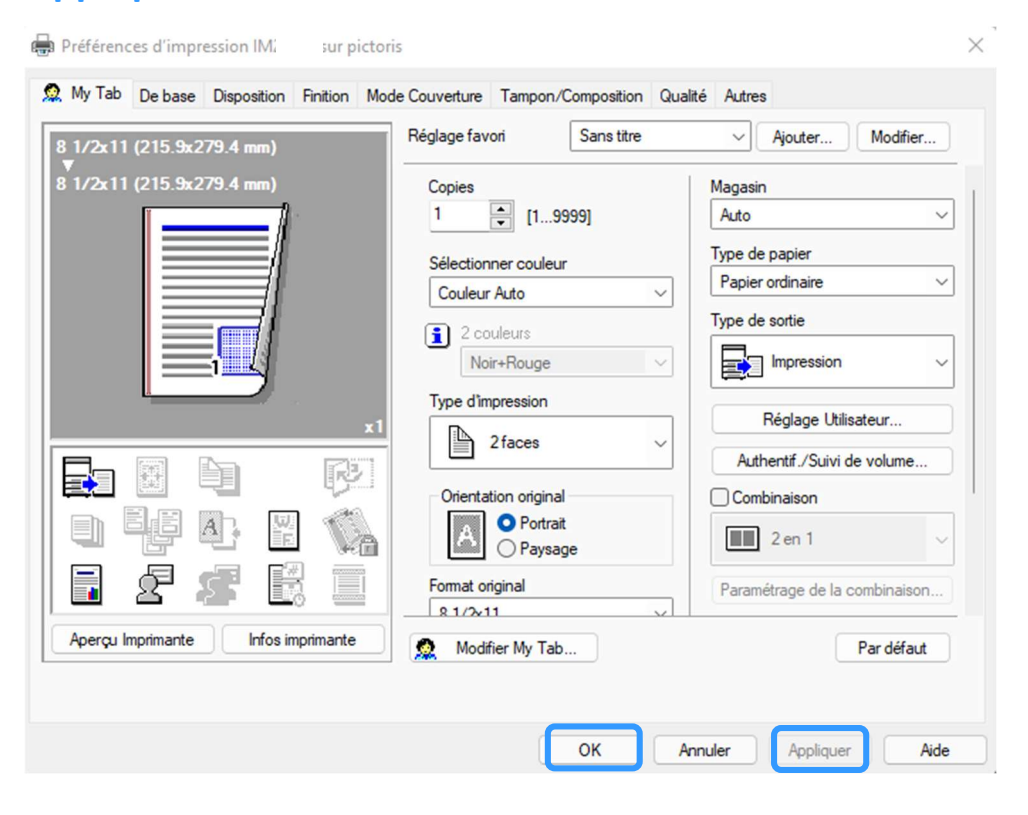

- **13.** Pour définir votre imprimante par défaut, veuillez retourner dans votre imprimante en suivant les étapes 5 à 7.
  - Avec un clic droit sur le bouton Windows veuillez choisir l'option Paramètres.
  - Cliquez sur Périphériques & Bluetooth.
  - Cliquez sur Imprimantes & scanneurs.
  - Cliquez sur votre imprimante.

En haut à droite cliquez le bouton **Définir par défaut**.

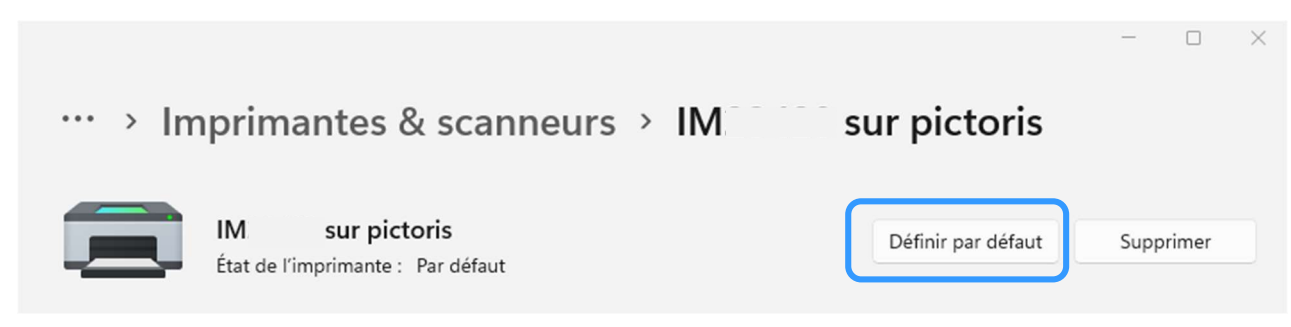